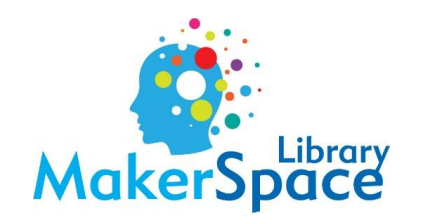

## **Roland Vinyl Printer**

1. Open Roland VersaWorks from the desktop.

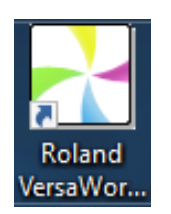

- 2. Click on File > Add Job to Queue A (Only EPS, PS, PDF, TIFF, and JPEG files accepted)
  - Multiple images can be added to the Queue, but each one must be added individually using this method.

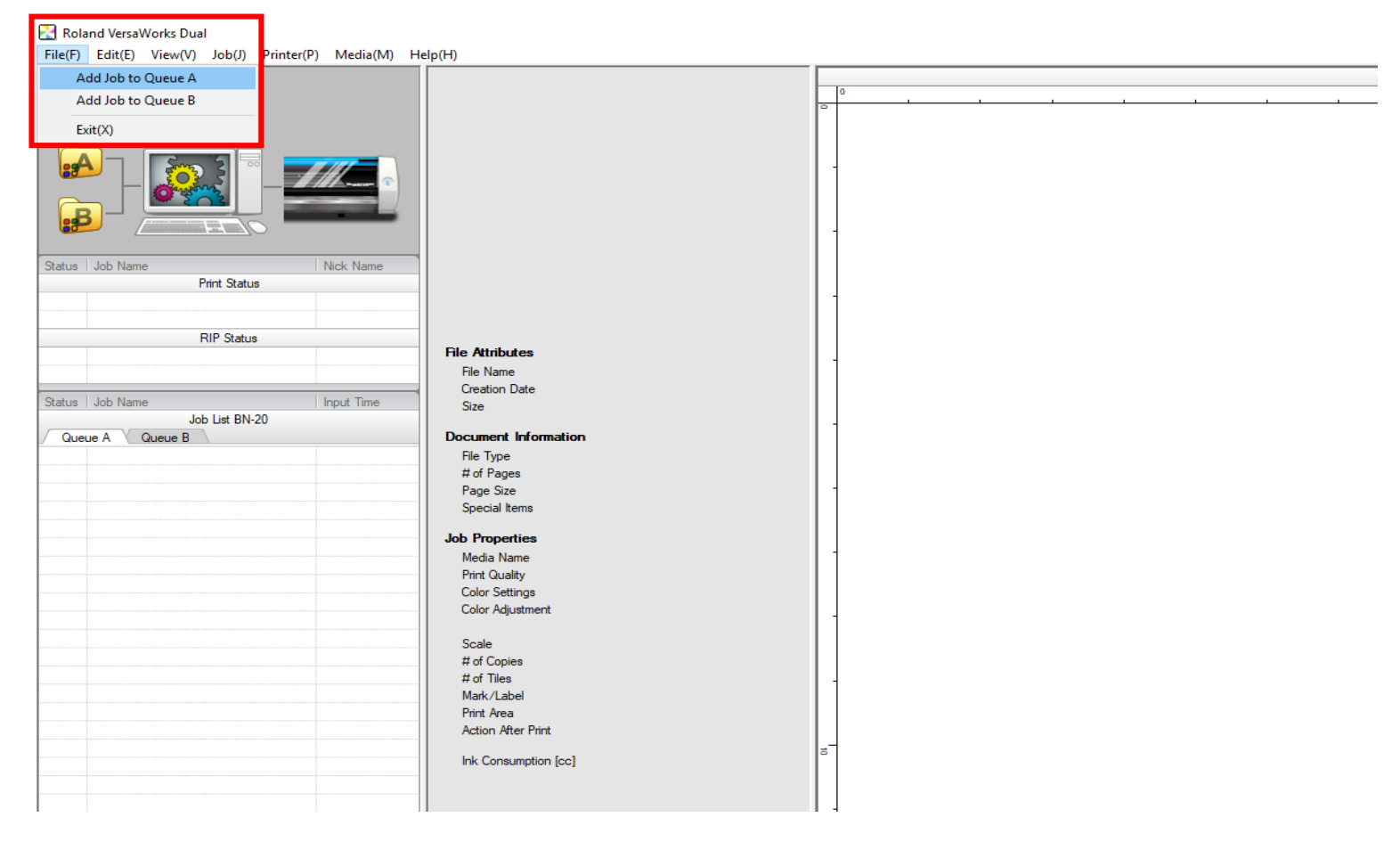

3. Find the file you want to open and click Open.

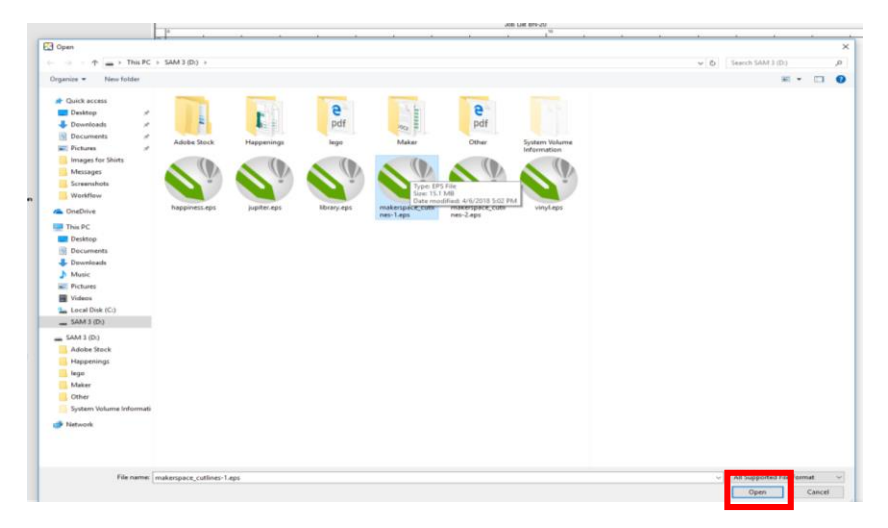

4. Double-click on the image. The image may look blurry, but generally prints at a better quality.

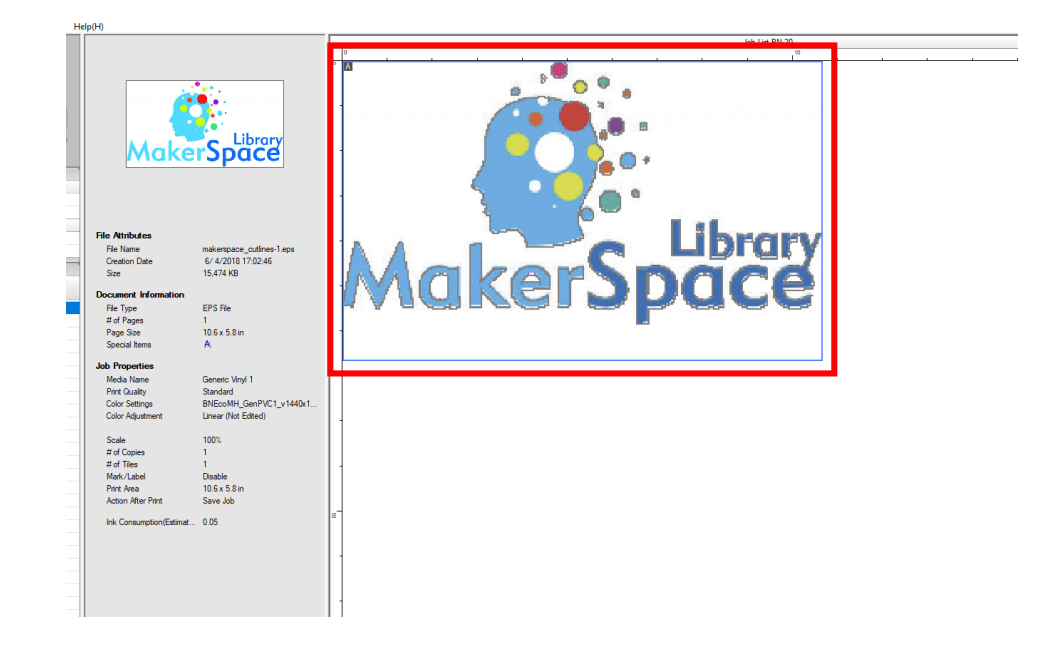

- 5. In this screen: (A dancing red line should appear if you made cut lines).
  - Scale the image to a different size.
  - Add copies
  - Change the Orientation (may help save space depending on the length and width)

| 🛃 Job Setting                                                             | gs [makerspace_cutlines-1.eps]                                                                                                    |                       |  |            |           | _          |        |
|---------------------------------------------------------------------------|----------------------------------------------------------------------------------------------------|-----------------------|--|------------|-----------|------------|--------|
|                                                                           |                                                                                                    |                       |  |            | <b>29</b> |            |        |
| Layout                                                                    | Media Settings   Size : CustomROLL   Get Media Width   W: 18.89 ÷ in   H: 0.00 ÷ in   Scaling   Scale : 100.00 ÷ %   W: 10.68 ÷ in   Fit to Media Size   Position   X: 0.00 ÷ in   Y: 0.00 ÷ in   Y: 0.00 ÷ in   Print Properties   Copy : •   Page Range   from : 1 ÷ to :   1 ÷ to : 1 ÷ /1 |                       |  | MakerSpace |           | MakerSpace |        |
| Cut<br>Controls<br>Job<br>Management<br>Clip and Tile<br>Variable<br>Data | Tile Spacing : 0.15 in<br>Mirror<br>Orientation : R P P P                                                                                                    | -<br>-<br>-<br>-<br>- |  |            |           | <u>ОК</u>  | Cancel |

- 6. Click on Cut Controls.
  - Check the 'Cut Image Boundaries' box if you want the square boundary of the image cut out. If you created cut lines, you do not have to check this box.
  - Check the 'Cutting Conditions Settings' box.
    - 'Blade Force' should be 100. If using a thicker vinyl, the cut passes can be increased to 2.
  - Click OK.

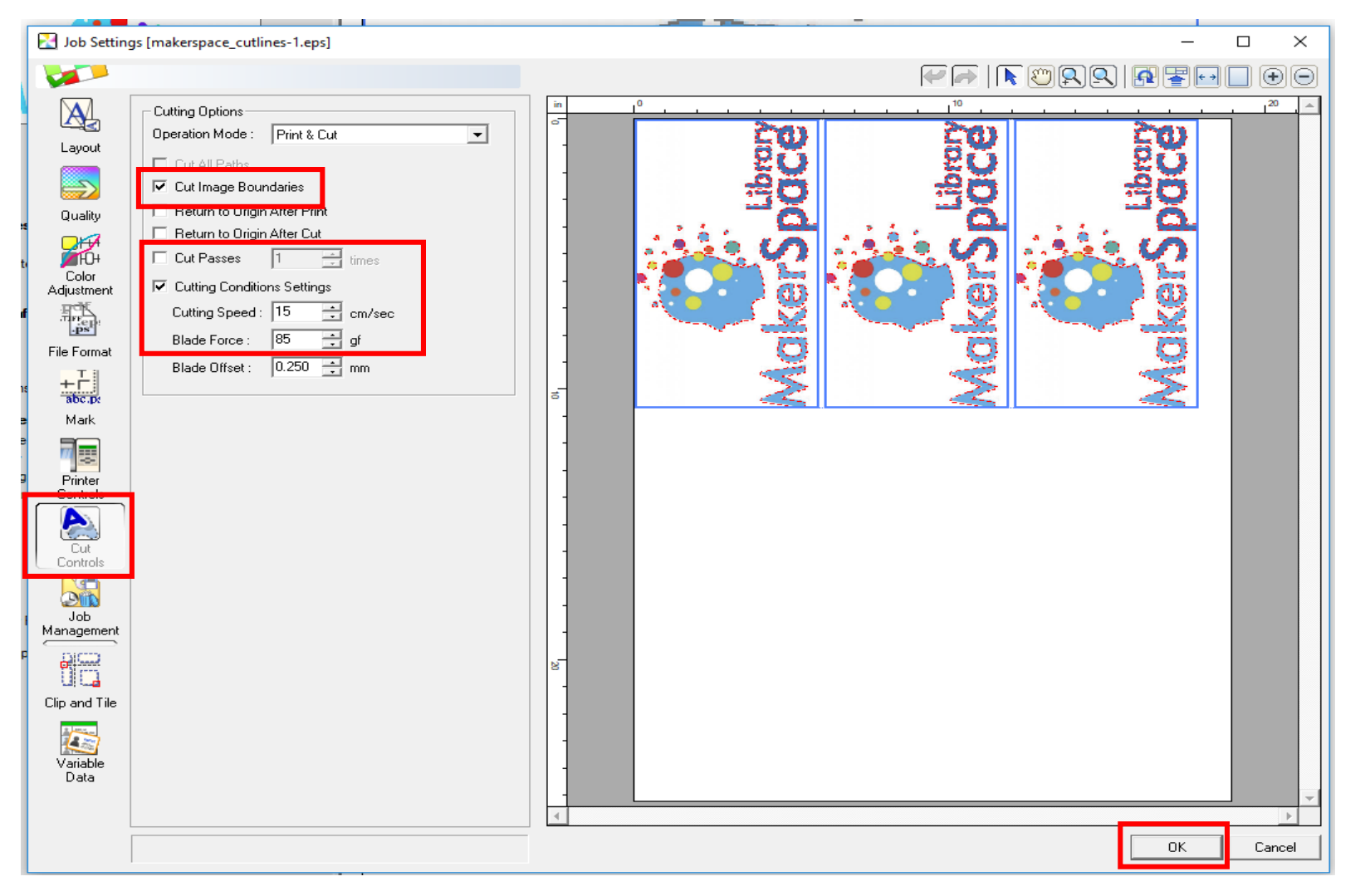

7. If the image needs to be cropped, find 'Clip and 'Tile' in the menu on the left. In the window, hold down and drag the red nodes to crop the image to the desired size. Click 'OK' \*Cropping is usually done in the design software when editing the image so that cropping doesn't have to be done in this software each time.

| Job Settings [maker_example.eps]                                                                                                    | - 🗆 X      |
|----------------------------------------------------------------------------------------------------|------------|
|                                                                                                    |            |
| Clipping   Layout   Image   Clipping   Top Left Position   Size   X: 0.85 ÷ in   W: 9.16 ÷ in   Y: 0.00 ÷ in   H: 5.25 ÷ in   Mark   Image   Variable   Variable   Variable   Variable   Variable   Variable   Variable   Variable   Variable   Variable   Variable   Variable   Variable   Variable   Variable   Variable | MakerSpace |
| print that tile. At least one tile must be selected to print of hot of<br>page.                                                                                                    | <b>4</b> % |
|                                                                                                    |            |
|                                                                                                    | UK Lancel  |

- 8. To combine multiple images in 'Queue A' together, use the 'Nest' option. This helps save space and allows all images to print at the same time.
  - In the side menu, select the print job at the top. Hold down 'Shift' and select the print job at the bottom to select all.
  - Using the mouse, right-click on the print job to bring up a menu. Select 'Nest'
  - The print jobs will be nested together to print at one time. Right-click and select 'Nest' to un-nest them.

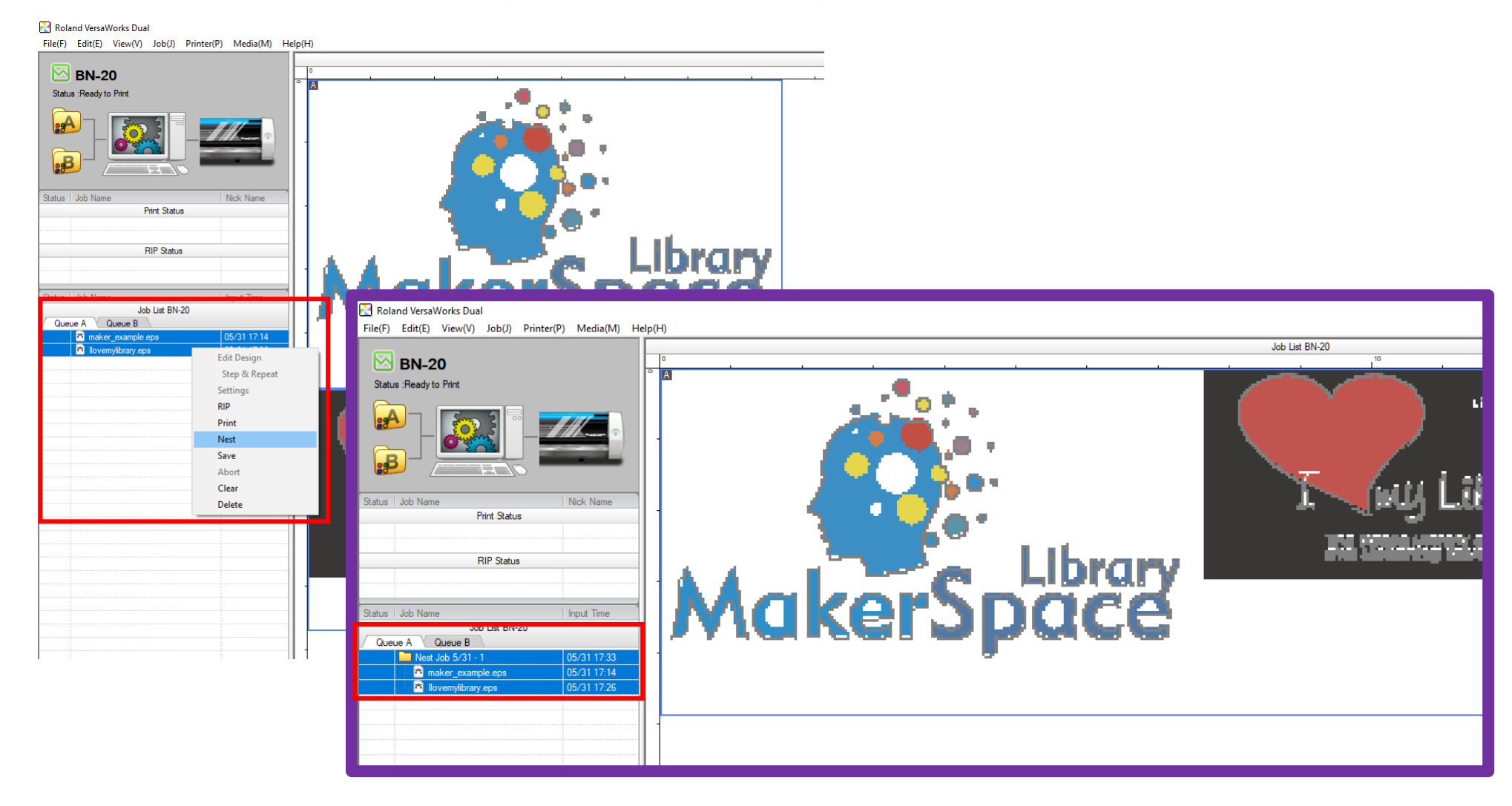

9. Click the 'Print' button when ready to print. A status will show for RIP and then it will begin to print. \*The printer will print first and then cut the lines after printing is complete.

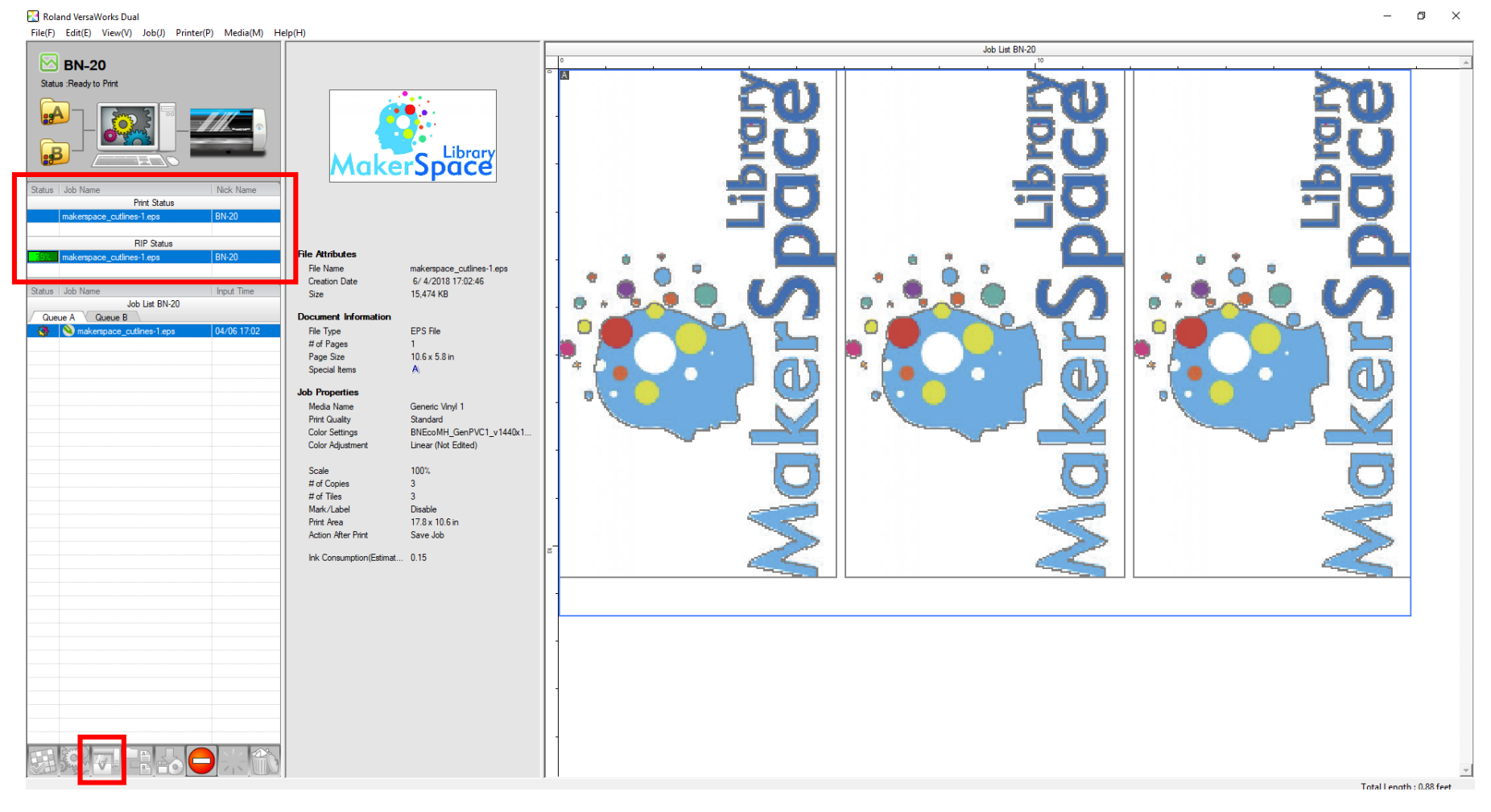

\*Press the red minus sign to abort (stop) a print if something is wrong.